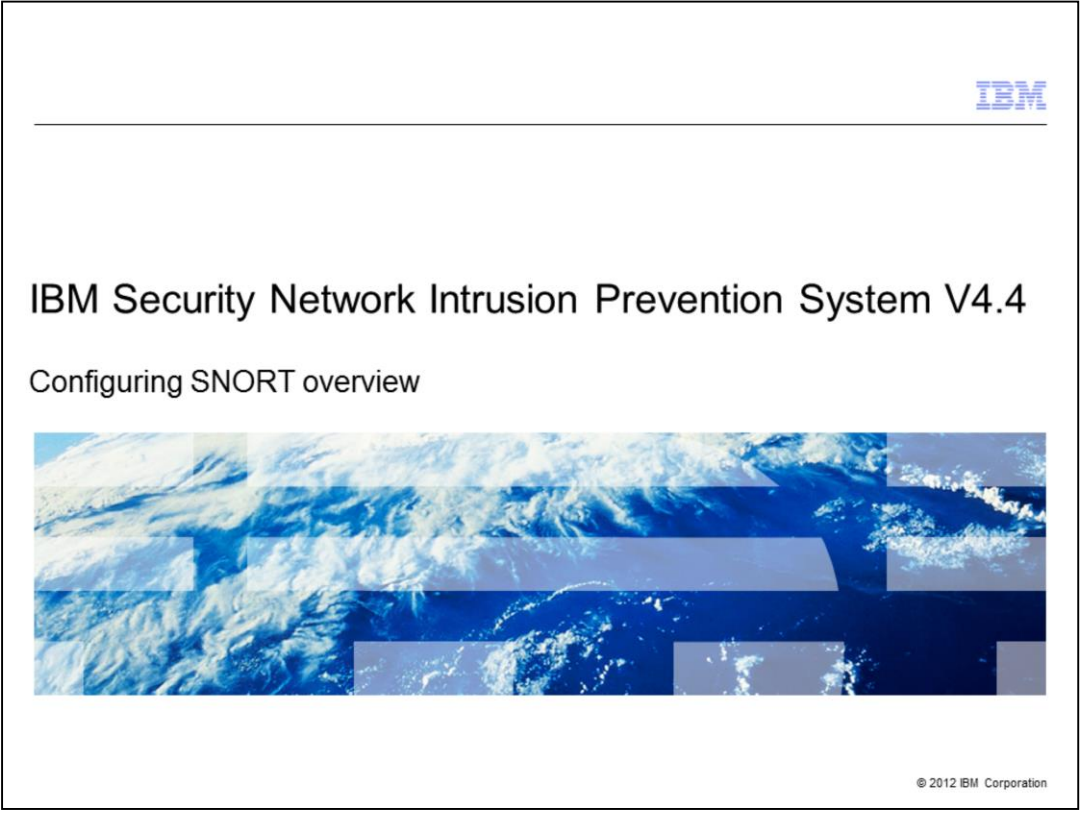

IBM Security Network Intrusion Prevention System V4.4, Configuring SNORT overview

|                                                                    | IBM                    |
|--------------------------------------------------------------------|------------------------|
| Objectives                                                         |                        |
|                                                                    |                        |
|                                                                    |                        |
| When you complete this module, you can perform th                  | ese tasks:             |
| <ul> <li>Enable SNORT functionality on the Network IPS</li> </ul>  |                        |
| <ul> <li>Configure how SNORT is applied to an appliance</li> </ul> |                        |
| <ul> <li>Create SNORT rules</li> </ul>                             |                        |
|                                                                    |                        |
|                                                                    |                        |
|                                                                    |                        |
|                                                                    |                        |
|                                                                    |                        |
|                                                                    |                        |
|                                                                    |                        |
|                                                                    |                        |
|                                                                    |                        |
| 2 Configuring SNORT overview                                       | © 2012 IBM Corporation |

When you complete this module, you can perform these tasks:

- Enable SNORT functionality on the Network IPS
- Configure how SNORT is applied to an appliance
- Create SNORT rules

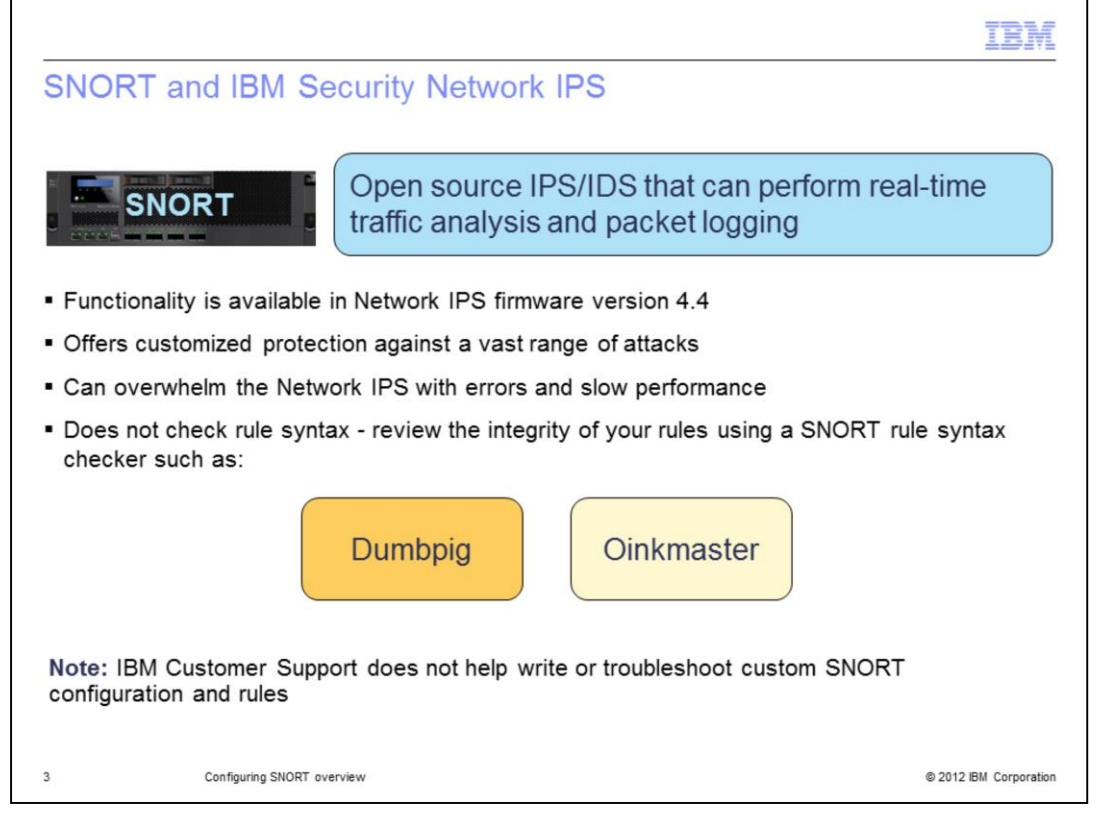

SNORT is an open source intrusion prevention and detection system that can perform real-time traffic analysis and packet-logging on networks. With firmware version 4.4, some SNORT capability is integrated into the IBM Security Network IPS.

SNORT offers customized protection against a vast range of attacks, but if it is not used correctly, SNORT can overwhelm the Network IPS with errors and slow performance.

Because SNORT does not check rule syntax, it is important to review the integrity of your rules using a SNORT rule syntax checker such as.

- \* Dumbpig http://leonward.wordpress.com/dumbpig/
- \* Oinkmaster http://oinkmaster.sourceforge.net/

**Note**: IBM Customer Support does not help write or troubleshoot custom SNORT configuration and rules.

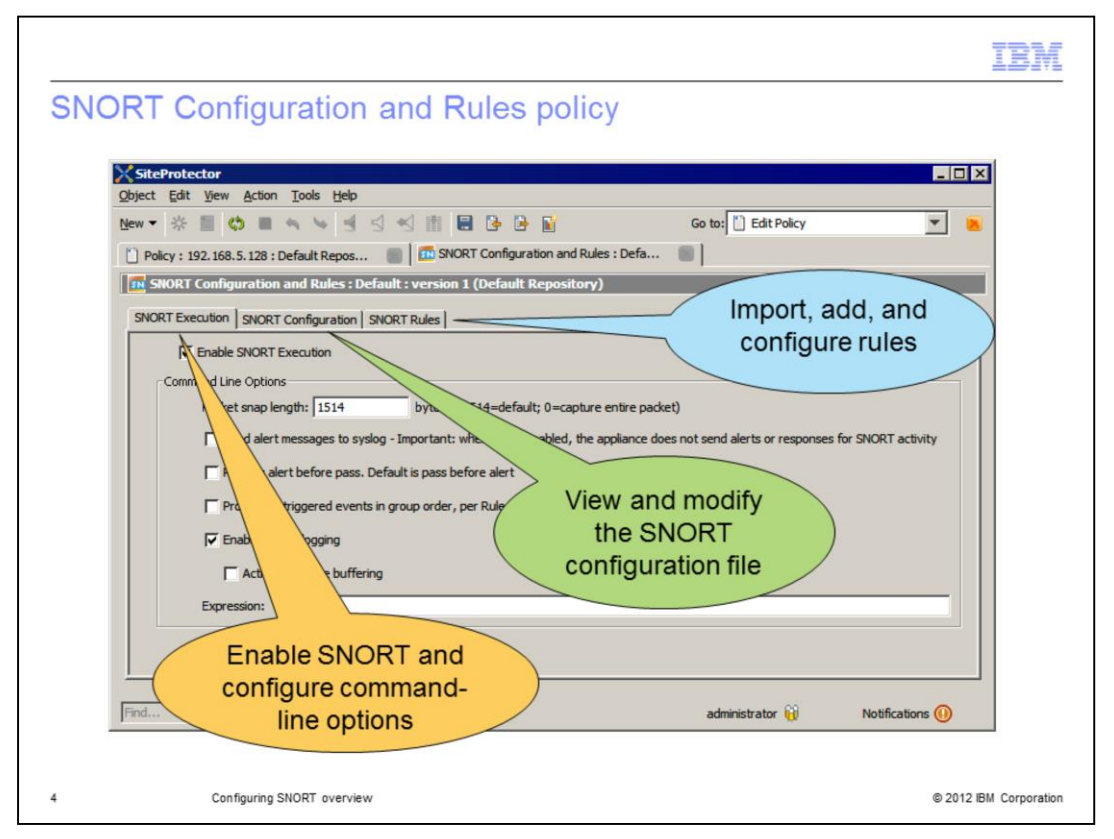

There are three tabs in the SNORT Configuration and Rules policy. You use the:

\* SNORT Execution tab to enable the SNORT engine and configure SNORT commandline options.

\* SNORT Configuration tab to view the default SNORT configuration file and modify the configuration.

\* SNORT Rules tab to import SNORT rules file, add SNORT rules, and configure the rules.

| SNORT | 192. 168. 5. 128 : Default Repos<br>Configuration and Rules : Default<br>Execution SNORT Configuration SNOR<br>Configuration SNORT Execution<br>ommand Line Options<br>Packet snap length: 1514<br>Send alert messages to syslog - 1<br>Process alert before pass. Default<br>Process all triggered events in gr<br>C Enable packet logging<br>C Enable packet logging<br>C Active PCAP line buffering<br>Expression: | BNORT Configuratio | n and Rules : Defa | alerts or responses I | for SNORT activity |  |
|-------|----------------------------------------------------------------------------------------------------|--------------------|--------------------|-----------------------|--------------------|--|
| Find  |                                                                                                    |                    | adm                | inistrator 🙀          | Notifications 🕕    |  |

## Notes:

\* By default, SNORT functionality is disabled.

\* If you enable the **Send alert messages to syslog** option, the SNORT system does not send events to the Analysis view or send email, SNMP, quarantine, or user specified responses for SNORT activity, even if they are enabled on the SNORT Rules tab.

\* The **Process alert before pass** option processes alert rules before it applies pass rules. This option can decrease false negatives, but can hinder performance and increase false positives.

\* The **Activate PCAP line buffering** option improves performance, but you cannot view SNORT packets immediately in the SNORT packet capture file.

\* The **Expression** field tells the SNORT engine to filter traffic that is true to the expression. If there is no expression, all traffic is processed.

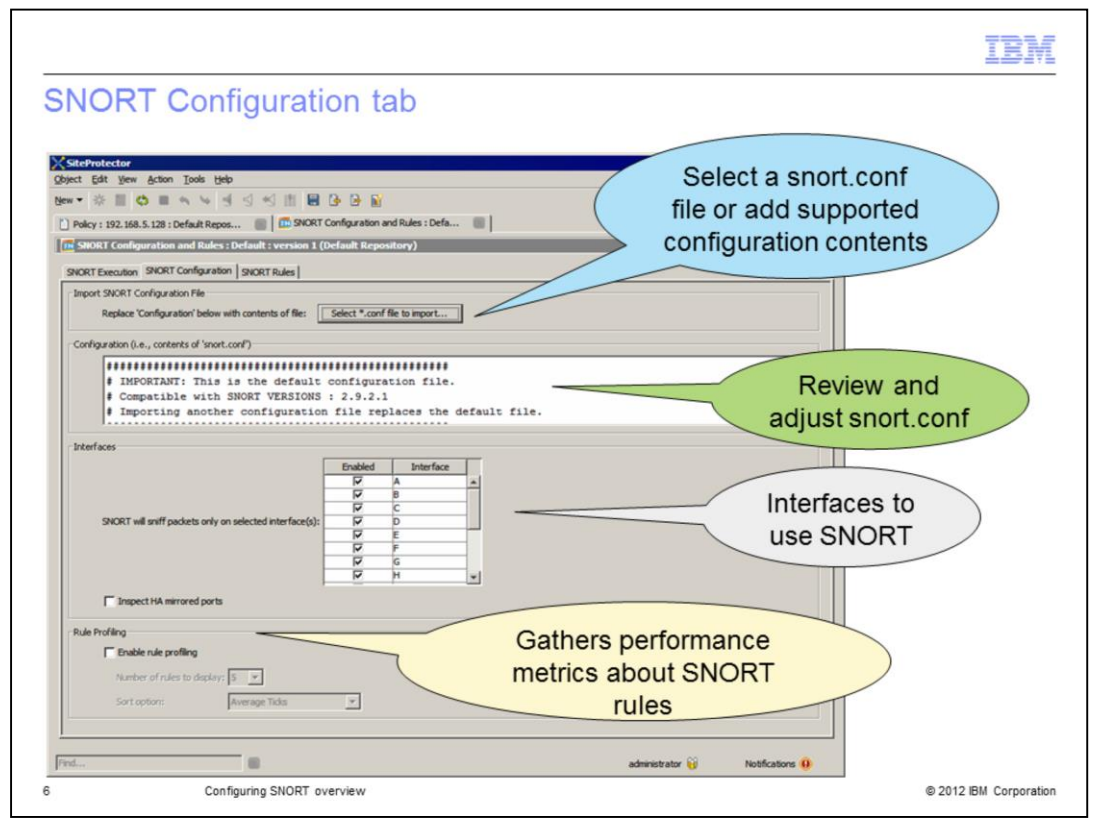

On the SNORT Configuration tab, you can configure the snort.conf file, apply the file to specific appliance interfaces, and enable rule profiling.

The SNORT Configuration and Rules policy includes a default configuration file. You can modify the default configuration file so that it works in your network environment. You can also use the **Select \*.conf file to import** button to import another configuration file or add supported configuration content. If the system detects an error in the policy, the apply policy job fails.

In the Interfaces area, you can apply the configuration file to the appropriate appliance interfaces. To enable SNORT on appliances in a high availability pair to analyze packets on mirrored ports, select the **Inspect HA mirrored ports** check box. Enabling this option increases the possibility of duplicate global responses and SiteProtector alerts but decreases the chance that SNORT misses an attack. Disabling this option (the default) minimizes the possibility of duplicate global responses and SiteProtector alerts, but limits the ability of SNORT to analyze all traffic.

Rule profiling analyzes the performance of SNORT rules and can be used to troubleshoot performance issues.

Note: Rule profiling can impact the SNORT engine's performance.

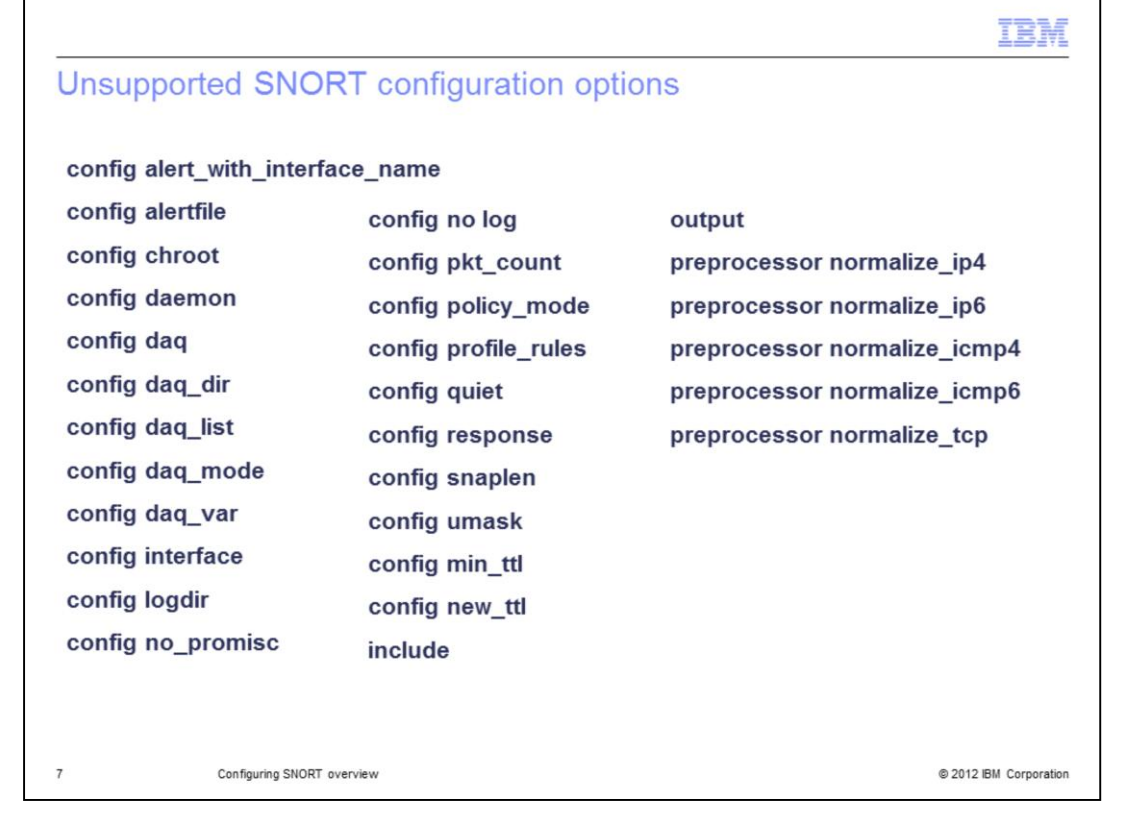

IBM Security Network IPS does not support the SNORT configuration options listed on the slide.

| IBM                                                                                                    |
|----------------------------------------------------------------------------------------------------|
| SNORT Rules tab                                                                                                    |
| SiteProtector                                                                                                    |
| New • ※ III          III III         IIII IIII         IIIIIIIIIIIIIIIIIIIIIIIIIIIIIIIIIIII                                                                                         |
| More Configuration and Rules : Default : version 1 (Default Repository)                                                                                                    |
| SNORT Execution   SNORT Configuration   SNORT Rules  <br>Import SNORT Rule File  <br>Update Rules' below with contents of file(s): Select *:rules file(s) to import   file or files |
| Rules                                                                                                    |
|                                                                                                    |
| Create custom<br>rules                                                                                                    |
| Note: IBM Customer Support does not support SNORT rules                                                                                                    |
| Find administrator 🙀 Notifications 🕕                                                                                                    |
| Configuring SNORT overview © 2012 IBM Corporation                                                                                                    |

Because IBM Security Systems does not provide SNORT content, there are no SNORT rules available in the Rules list. You can import multiple .rules files. When importing SNORT rules, consider the following guidelines:

- \* Import no more than 9000 rules from a .rules file.
- \* Import .rules files that are no bigger than 5 MB.
- \* Check the syntax of your rules with a SNORT rule syntax checker before importing them. The Network IPS does not check rule syntax.
- \* Dynamic rules for SNORT are not supported.
- \* The block response is not supported.

You can import .rules files or click the **Add** icon to configure a rule.

|                                                                                                    | IBM                                                                                       |
|----------------------------------------------------------------------------------------------------|-------------------------------------------------------------------------------------------|
| Add Rules window                                                                                                    | The .rules files<br>sto: 0 to which the                                                   |
| Object     Edt     Yew       New     *     Image: Street assigned       Pokcy : 192.168.5.128 : Default Repost     Image: Street assigned                                                                                                    | Fie: rule belongs                                                                         |
| Iff: SNORT Configuration and Rules : Default : version 1 (Default Reserved)       SNORT Execution     SNORT       Import SNORT Rule File     Rule description       Update Rules' below with contents or metor     occcc_rules file(s) to import. | Comment:     Version of the     Display:     Without Raw                                  |
| Rules Optional rule<br>description                                                                                                    | Severity: medum v<br>User Overridden<br>Responses<br>Email Quarantine SMMP User Specified |
|                                                                                                    | Enabled Name                                                                              |
| Identifies modified<br>imported rules and the<br>rules created on the<br>appliance                                                                                                    |                                                                                           |
| 9 Configuring SNORT overview                                                                                                    | OK Cancel<br>© 2012 IBM Corporation                                                       |

When you create a rule using the Add icon, you:

- \* Add the rule string
- \* An optional comment that describes the rule
- \* Select the appropriate severity level and
- \* Select any appropriate predefined responses

When you save the rule, the appliance assigns the SID and groups the rule in a .rules file. If there is an error in the rule, the appliance does not save it.

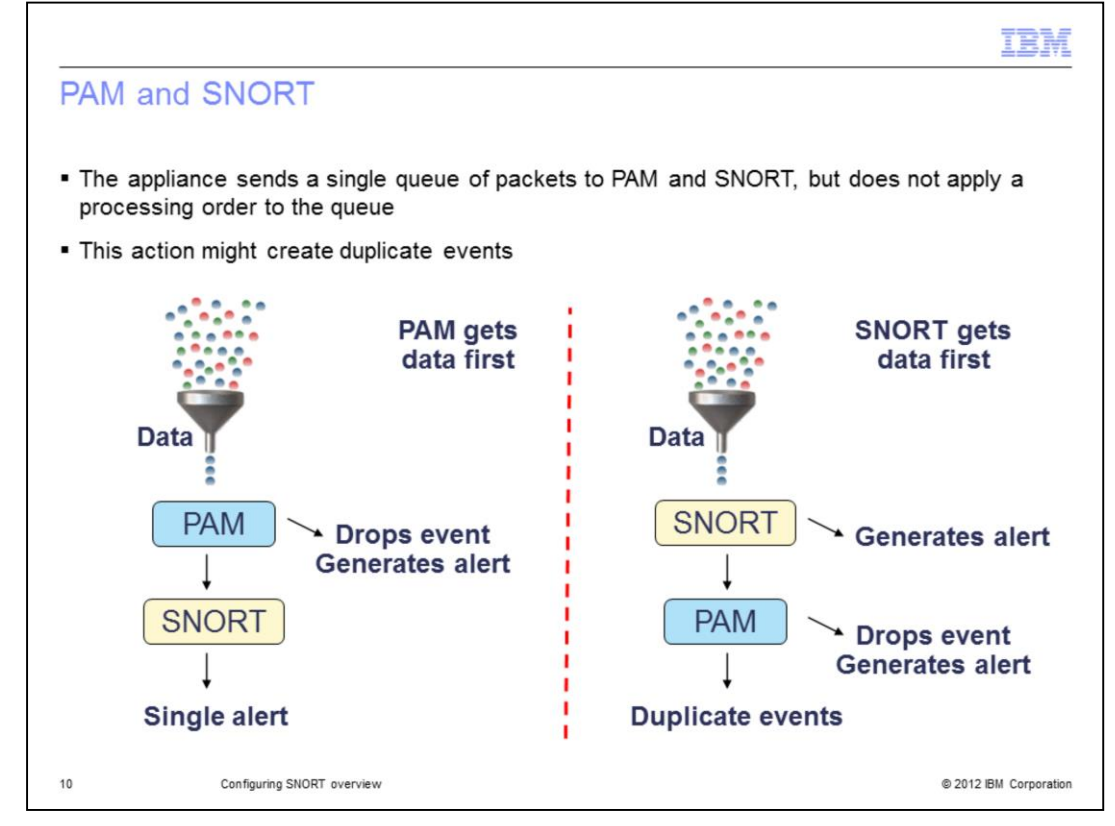

The appliance sends a single queue of packets to PAM and SNORT, but does not apply a processing order to the queue. This action might create duplicate events. For example, if PAM gets the data first, it might drop the event and generate an alert. Because PAM dropped the event, SNORT does not process it. If SNORT gets the data first, it generates an alert. PAM then processes the same data, drops the event, and generates an alert. In the second scenario, you might have duplicate events because both SNORT and PAM generated alerts on the same packet.

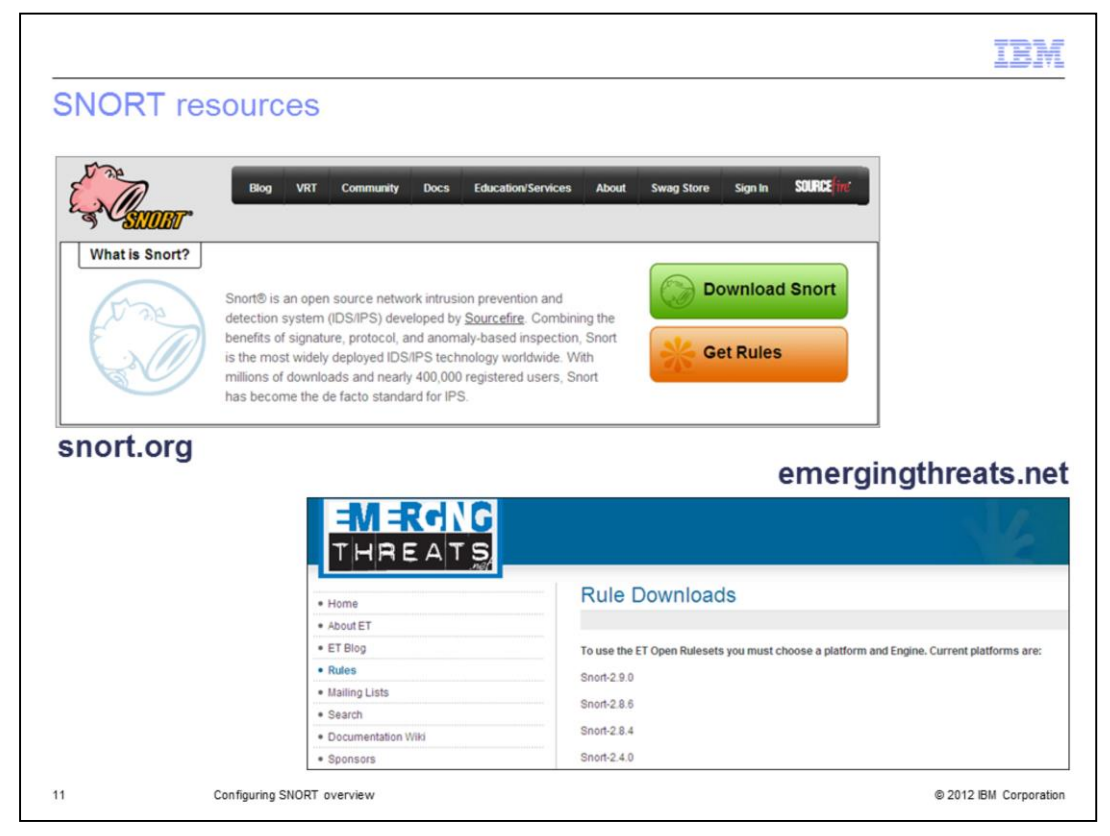

SNORT rules are available from the sites listed on the slide.

|                                                                       | IBM                    |
|-----------------------------------------------------------------------|------------------------|
| Summary                                                               |                        |
|                                                                       |                        |
|                                                                       |                        |
| Now that you have completed this module, you can perform these tasks: |                        |
| <ul> <li>Enable SNORT functionality on the Network IPS</li> </ul>     |                        |
| <ul> <li>Configure how SNORT is applied to an appliance</li> </ul>    |                        |
| Create SNORT rules                                                    |                        |
|                                                                       |                        |
|                                                                       |                        |
|                                                                       |                        |
|                                                                       |                        |
|                                                                       |                        |
|                                                                       |                        |
|                                                                       |                        |
|                                                                       |                        |
| 12 Configuring SNORT overview                                         | © 2012 IBM Corporation |

Now that you have completed the module, take a moment to review the module objectives.

| Trademarks, disclaimer, and copyright information                                                                                                    |
|----------------------------------------------------------------------------------------------------|
|                                                                                                    |
| IBM, the IBM logo, and ibm.com are trademarks or registered trademarks of International Business Machines Corp., registered in many jurisdictions<br>worldwide. Other product and service names might be trademarks of IBM or other companies. A current list of other IBM trademarks is available on the<br>web at " <u>Copyright and trademark information</u> " at http://www.ibm.com/legal/copytrade.shtml                                                                                                    |
| THE INFORMATION CONTAINED IN THIS PRESENTATION IS PROVIDED FOR INFORMATIONAL PURPOSES ONLY.<br>THE INFORMATION CONTAINED IN THIS PRESENTATION IS PROVIDED FOR INFORMATIONAL PURPOSES ONLY. WHILE EFFORTS WERE<br>MADE TO VERIFY THE COMPLETENESS AND ACCURACY OF THE INFORMATION CONTAINED IN THIS PRESENTATION, IT IS PROVIDED<br>"AS IS" WITHOUT WARRANTY OF ANY KIND, EXPRESS OR IMPLIED. IN ADDITION, THIS INFORMATION IS BASED ON IBM'S CURRENT<br>PRODUCT PLANS AND STRATEGY, WHICH ARE SUBJECT TO CHANGE BY IBM WITHOUT NOTICE. IBM SHALL NOT BE RESPONSIBLE FOR<br>ANY DAMAGES ARISING OUT OF THE USE OF, OR OTHERWISE RELATED TO, THIS PRESENTATION OR ANY OTHER DOCUMENTATION.<br>NOTHING CONTAINED IN THIS PRESENTATION IS INTENDED TO, NOR SHALL HAVE THE EFFECT OF, CREATING ANY WARRANTIES OR<br>REPRESENTATIONS FROM IBM (OR ITS SUPPLIERS OR LICENSORS), OR ALTERING THE TERMS AND CONDITIONS OF ANY AGREEMENT<br>OR LICENSE GOVERNING THE USE OF IBM PRODUCTS OR SOFTWARE. |
| © Copyright International Business Machines Corporation 2012. All rights reserved.                                                                                                    |
|                                                                                                    |
|                                                                                                    |
|                                                                                                    |
|                                                                                                    |
|                                                                                                    |
|                                                                                                    |
| 13 © 2012 IBM Composition                                                                                                    |